| 開催案内作成·会議開催手順(専門委員会·PJ·研究会·部会幹事)                                                                                                    |                         |  |  |  |  |  |  |                                           |
|----------------------------------------------------------------------------------------------------|-------------------------|--|--|--|--|--|--|-------------------------------------------|
| 1. 開催案内:作成·発送依頼(担当者)→発信(事務局)                                                                                                    | 作成火ニュー<br>の基本情報         |  |  |  |  |  |  |                                           |
| ① 協会 HP から「 <sup>四 協会会員サービス</sup> <b>し</b> Jへログイン(p.2参照)                                                                                                    | ※日時・場所など<br>20開催案内作成    |  |  |  |  |  |  |                                           |
| ② 協会会員サービスメニューの「 複写して開催案内を作成する ◆ 」から開催案内を作成                                                                                                    | ※詳細·内容など<br>・ ③回答フォーム作成 |  |  |  |  |  |  |                                           |
| <ul> <li>③ 作成メニュー全て 登録 後、「 案内発送依頼 」ボタンをクリック ③ </li> <li>※案内発送依頼は、発信日の前日 17 時までにお願いします</li> <li>③ ● ③か・レター文代</li> </ul>                                                                                                    |                         |  |  |  |  |  |  |                                           |
|                                                                                                    |                         |  |  |  |  |  |  | →事務局(開催案内内容の確認、採番、発信)→送り先(開催案内メール受信、各自回答) |
|                                                                                                    |                         |  |  |  |  |  |  |                                           |
| ④ 締切日後、  出火の回答・変更・確認をする ♥ 」から  □ □ □ □ □ □ □ □ □ □ □ □ □ □ □ □ □ □ □                                                                                                    |                         |  |  |  |  |  |  |                                           |
| 未回答者がいる場合、「「再送信」」ボタンをクリックし、未回答者に督促(※未回答者へのみ、締切                                                                                                    | 日2日前の深夜 2:00            |  |  |  |  |  |  |                                           |
|                                                                                                    | JMR いしよ 9               |  |  |  |  |  |  |                                           |
| 田欠状況 回答状況凡例 ○:出席 ×:欠席 -                                                                                                    |                         |  |  |  |  |  |  |                                           |
| 選         No         会員名         氏名         回答状況         領収金額         発行状態           1<50(54)                                                                                                    |                         |  |  |  |  |  |  |                                           |
|                                                                                                    |                         |  |  |  |  |  |  |                                           |
| 会議出席者:33人 欠席者:6人 未回答者:17人<br>案内メール                                                                                                    |                         |  |  |  |  |  |  |                                           |
| ・ 本回答者に案内メールを 再送信 する。     ・ 未発行の領収証を 発行依頼 する。     ・ 湯問     ・ 本発行の領収証を 発行依頼 する。     ・ 湯問     ・ に 第日     ・ に 第日     ・ に まの     ・ に まの    ・ に まの    ・ に まの    ・ に まの    ・ に まの    ・ に まの    ・ に まの    ・ に まの |                         |  |  |  |  |  |  |                                           |
| 「遊びいた工作者の「現以証で」先们112項」9つ。                                                                                                    |                         |  |  |  |  |  |  |                                           |
| 前画面に戻る                                                                                                    | 欠簿出力                    |  |  |  |  |  |  |                                           |
| 3. 領収証:発行依頼(担当者)→郵送(事務局) (エクセル表の出欠簿一覧が出力できます)                                                                                                    |                         |  |  |  |  |  |  |                                           |
| ⑤ 出欠回答が揃ったことを確認し、領収証「発行依頼」」ボタンをクリック                                                                                                    |                         |  |  |  |  |  |  |                                           |
| →事務局(指定の宛先に、領収証を郵送)※未使用の領収証は、後日事務局へご返送ください                                                                                                    |                         |  |  |  |  |  |  |                                           |
| ※ 領収証発行依頼は、5 営業日以前にお願いします(可能であれば、10 日以前に依頼してください)                                                                                                    |                         |  |  |  |  |  |  |                                           |
| の領収書での代替をお願い致します。                                                                                                    | 2.2.6.2016/日開7613       |  |  |  |  |  |  |                                           |
| ◆ 詳細については「 <u>コロナ感染防止に対する、当協会の対策について</u> 」の「飲食(酒類を伴う)を                                                                                                    | 実施する際の、会合及び             |  |  |  |  |  |  |                                           |
| JIPA 領収証(会合費の発行について)p.2-3」をご参照ください。                                                                                                    |                         |  |  |  |  |  |  |                                           |
| 困ったときのヒント                                                                                                    |                         |  |  |  |  |  |  |                                           |
| Q:開催案内の内容を修正したい                                                                                                    |                         |  |  |  |  |  |  |                                           |
| ▶ ○ 「作成中の開催案内を修正する ● 」から修正ください ※発信後は、回答フォーム(懇親会の金額等)                                                                                                    | 等)の変更は出来ません             |  |  |  |  |  |  |                                           |
| ➤ × 「 複写して開催案内を作成する ᢒ 」から修正 ※画面がグレイアウトして修正が出来ませんのでご注意                                                                                                    | 急ください                   |  |  |  |  |  |  |                                           |
| Q:出欠回答締切日はいつに設定すべき                                                                                                    |                         |  |  |  |  |  |  |                                           |
| ▶ 領収証発行がある場合、発送からお手元に届くまでに日数を要するため、出欠締切日は開催日の1週間以上前に設定ください                                                                                                    |                         |  |  |  |  |  |  |                                           |
| Q:締切日が過ぎ、出欠回答出来ない(締切日後は、メンバーは出欠回答できません)                                                                                                    |                         |  |  |  |  |  |  |                                           |
| ▶ 主担当者、副担当者又は役職者(委員長、副/小委員長等)にて代理回答ください                                                                                                    |                         |  |  |  |  |  |  |                                           |
| Q: 領収証が送付される住所は<br>                                                                                                    |                         |  |  |  |  |  |  |                                           |

送付先
 に登録された方の会員名簿に登録されている住所に郵送されます ※登録住所以外への送
 付を希望する場は、必ず、開催案内作成→①基本情報→「領収証(※)名簿登録住所以外への送付」欄に記入してください。

Q:領収証を渡さなかった場合:事務局にご返送ください

## Q: JIPA 会議室・機材を利用したい

▶ ご利用可能です※必ず事前に「予約ページ」からご予約ください(当日依頼は、機材貸出中の為対応できないことがあります)

| 「協会会員サービス」ログイン方法                                                                                                   |                                                                                                    |  |  |  |  |  |  |  |  |
|----------------------------------------------------------------------------------------------------|----------------------------------------------------------------------------------------------------|--|--|--|--|--|--|--|--|
| 1) 一般社団法人日本知的財産協会のホームページへアクセス <u>http://www.jipa.or.jp/</u>                                                        |                                                                                                    |  |  |  |  |  |  |  |  |
| (2)画面左上にある「協会会員サービス」をクリック                                                                                          | (3)「 <b>ユーザー名」と「パスワード」*</b> を入力し、「OK」をクリック                                                                                                    |  |  |  |  |  |  |  |  |
| 会員専用ページへ     協会研修会 予約サービス     国     協会会員サービス     国     協会会員サービス     電     会員専用ページの開覧には当該会界行の     ユーザー名・バスワードが必要です。 | Impact 100000     Impact 1000000       Impact 10000000     Impact 1000000       Impact 10000000     Impact 1000000       Impact 10000000     Impact 1000000       Impact 100000000     Impact 1000000       Impact 1000000000     Impact 10000000       Impact 10000000000     Impact 10000000       Impact 10000000000000     Impact 100000000       Impact 1000000000000000000000000000000000000 |  |  |  |  |  |  |  |  |
| (4)協会会員サービスのログイン画面で、ご自身の「 <mark>ログイン ID」と「パスワード」*</mark> を入力し、「ログイン」をクリック                                          |                                                                                                    |  |  |  |  |  |  |  |  |
|                                                                                                    | · ログイン ID はアルファベット一文字(大文字)と数字4ヶタの組み合せです                                                                                                    |  |  |  |  |  |  |  |  |
| パスワード       ログインID保存                                                                                               | <ul> <li><i>i</i> ここをチェックすると、次回からログイン ID の入力を省略することができます。パスワ</li> <li>ードは毎回ご入力ください</li> </ul>                                                                                                    |  |  |  |  |  |  |  |  |
| ロタイン                                                                                                    |                                                                                                    |  |  |  |  |  |  |  |  |
| 会員名簿を閲覧する<br>・ ※他会員、役員・委員会・業種別部会メンパーなどはこちあから。                                                                      | *「ユーザー名」と「パスワード」(全会員共通※毎年変更)と「ログ                                                                                                    |  |  |  |  |  |  |  |  |
| 自会員情報を編集する                                                                                                    | イン ID」と「パスワード」(各自別)は異なりますのでご注意ください                                                                                                    |  |  |  |  |  |  |  |  |

## 困ったときのヒント

Q: ログイン ID を忘れてしまった

- 会員代表の場合:<u>kaiin-service@jipa.or.jp</u>までお問合せください
- ▶ 事務担当者の場合:会員代表は、「協会会員サービスメニュー」の【自会員情報を確認する】からログイン ID を確認することができますので、会員代表にお問合せください
- Q:パスワードを忘れてしまった

| ۶ | ログイン画面の「パン | スワードをお忘れの方」より | )再発行してください                                        |       |                                                                |                         |  |
|---|------------|---------------|---------------------------------------------------|-------|----------------------------------------------------------------|-------------------------|--|
|   | ログイン       | ログイン          |                                                   |       | 「ハスリード発行」をクリック後、ハスリード再発行の完了画面が表  <br>  示され、仮パスワードを e メールで通知します |                         |  |
|   | ログインID     |               |                                                   |       | L                                                              | !                       |  |
|   | パスワード      |               |                                                   |       | パスワード再発行                                                       |                         |  |
|   | ログインID保存   |               |                                                   |       | ログインID                                                         |                         |  |
|   |            | ログイン          |                                                   |       | メールアドレス                                                        |                         |  |
|   | 「パスワードをお忘れ | 1の方」をクリックー    | <u>パスワードを変更する方</u><br>パスワードをお忘れの方<br>ロクインIDをお忘れの方 |       |                                                                | 戻る パスワード発行              |  |
|   | パスワード変更    |               |                                                   |       |                                                                |                         |  |
|   | ログインID     |               |                                                   |       |                                                                |                         |  |
|   | 現在のパスワード   |               | 「現在のパスワード」:                                       | =仮パス  | <br>ワード                                                        |                         |  |
|   | 新しいパスワード   |               | 「新しいパスワード」=                                       | = (新し | (使用予定の)本パス                                                     | ワード を入力し、「パスワード変更」をクリック |  |
|   |            | 戻る パスワード変更    |                                                   |       |                                                                |                         |  |

- Q: ログインできない
  - ▶「入力された項目に誤り、または未入力の項目がありました。□の箇所を確認してください」と表示される場合は、IDとPWをコピーペーストした際にスペースが入っている、IDのアルファベットを小文字で入力、などの理由が考えられます
  - > 貴社セキュリティーシステムによりブロックされ、エラー画面が表示される場合もございます(解決されない場合は下記まで)

◆お問い合わせ先◆ <u>kaiin-service@jipa.or.jp</u>